stryker

# **LUCAS<sup>®</sup> 3** chest compression system, v3.1

# Implementation guide

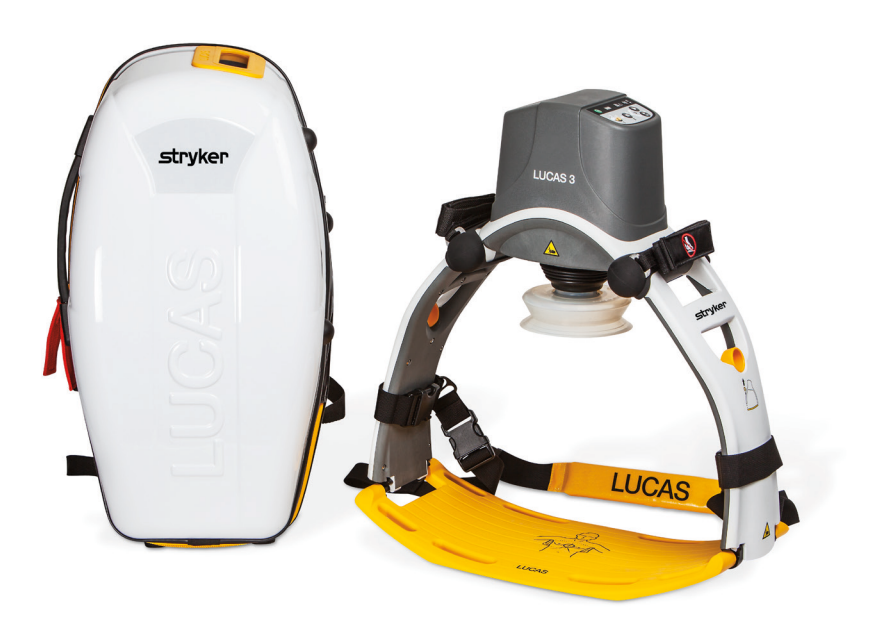

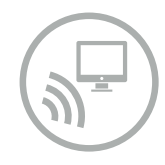

The LUCAS® 3 device, version 3.1 with wireless connectivity to the LIFENET® System, allows for device configuration, post-event reporting and asset management. This Implementation Guide provides a comprehensive step by step instruction on how to configure the LUCAS device assign setup options and define e-mail addresses to receive reports and notifications.

# **Contents**

| Set-up and configuration                                                            | 1  |
|-------------------------------------------------------------------------------------|----|
| LIFENET user account                                                                | 1  |
| Defining LUCAS device setup options                                                 | 1  |
| Configuring the LUCAS device for Wi-Fi®                                             | 4  |
| Checking in LUCAS to LIFENET                                                        | 11 |
| Assigning new setup options                                                         | 12 |
| Managing set up and software via ${f Bluetooth}^{{f B}}$                            | 14 |
| Registering a device with the LIFENET System                                        | 14 |
| LIFENET <sup>®</sup> Asset notifications                                            |    |
| Post-Event Data Review                                                              |    |
| LUCAS Post-Event Report via Wi-Fi                                                   | 19 |
| LUCAS Post-Event Report via Bluetooth with<br>DT EXPRESS™ 11 data transfer software | 20 |
| LUCAS Post-Event data review in<br>CODE-STAT™ 11 data review software               | 20 |

# Set-up and configuration

### LIFENET user account

The e-mail address associated with the LUCAS Device Administrator provided with the LUCAS device purchase will receive a user account e-mail from the LIFENET System.

# LIFENET<sup>®</sup> System

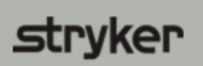

strvker

<<p><</p>
<</p>
<</p>
<</p>
<</p>
<</p>
<</p>
<</p>
<</p>

Your LIFENET System user account has been created.

Please logon to the LIFENET System website using the credentials listed below to configure your profile. <u>https://www.lifenetsystems.com</u>

Logon Name: user

Password: password

- Click the link in the e-mail to get started. At first login you will change your password.
- Note: If you cannot locate this e-mail, search your inbox or junk/trash folders for "LIFENET System: Your account was created".
- **Note:** If your facility or agency already has an existing LIFENET Account proceed to next section "Defining LUCAS device setup options".

# **Defining LUCAS device setup options**

Your LUCAS device is delivered with factory default settings\*. If you do NOT want to change any of the factory default settings of your LUCAS device, proceed to section "Configuring the LUCAS device for Wi-Fi".

If you want to change the default settings, this should be done only under the direction of a physician who is knowledgeable in CPR and familiar with CPR literature.\*

• On your LIFENET account home page, click on "Setup Options".

# LIFENET<sup>®</sup> System

|     |                 |                  |                    |                 | (UTC-0             | 7:00) Pacific Tim     | e (US & Canada)    |                  |                |
|-----|-----------------|------------------|--------------------|-----------------|--------------------|-----------------------|--------------------|------------------|----------------|
|     | III <u>Home</u> | III Assets       | *** My Network     | ∷ <u>System</u> | # <u>Account</u>   | ₩ <u>My Settings</u>  | III Downloads      | ₩ <u>Help</u>    | III Log Off    |
| E   | zDemo - Field   | l Sales          |                    |                 |                    |                       |                    |                  |                |
|     | Device Se       | oftware and      | Setup Optior       | IS              |                    |                       |                    |                  |                |
| Cre | eate and manage | e sets of LIFEPA | K device setup opt | tions. Tip: You | can click the icor | ns in the Actions col | lumn to perform th | ne action you ne | eed.           |
| +0  | Create Setup (  | Options          |                    |                 |                    |                       |                    | O,               | Search 뤔 Print |
| Nar |                 | Device M         | odel Software Ve   |                 | d Software Usa     |                       |                    |                  |                |

| Note: | If you cannot see "LUCAS 3 - 3.1 - Default Profile", your LIFENET account has not been updated |
|-------|------------------------------------------------------------------------------------------------|
|       | for LUCAS capabilities. Please contact your local sales representative.                        |

• On the right side under "Actions", click on the symbol for "Edit Setup Options".

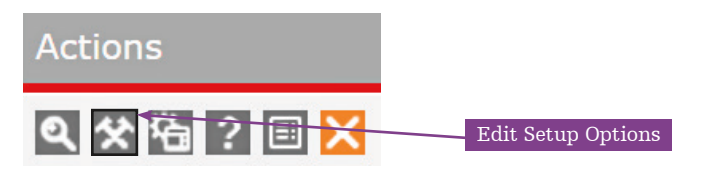

LUCAS 3.1 - Default Profile LUCAS 3 LUCAS 3 - 3.1 🗸 Setup Options Management 🕧 Assign to devices

\*LUCAS factory default settings are consistent with 2015 AHA and ERC guidelines for CPR. Please refer to the LUCAS 3, v3.1 Instructions for Use 101034-00, chapter 9, for a complete description. Use the "LUCAS 3, v3.1 Defining setup options GDR 3336793" guide for an overview and to help define the setup options. Both materials are available at https://www.strykeremergencycare.com/learn-and-train/product-resources/.

• Follow on-screen steps to change your LUCAS device Setup Options using the drop down menus.

| NAVI | GATION STEPS:              | STEP 1/9: Setup Option:        | 2                               |        |
|------|----------------------------|--------------------------------|---------------------------------|--------|
|      | Setup Options              | Edit details for current setup | o options profile:              |        |
|      | Compression                | Setup Options Profile          | LUCAS 3 - 3.1 - Default Profile |        |
|      | Ventilation                | Name                           | ECONO O C.1 DEIGUETTORIE        |        |
|      | Suction Cup Start Position |                                |                                 |        |
|      | Pressure Pad Release       | Device Model                   | LUCAS 3                         | $\sim$ |
|      | Timers                     | /                              |                                 |        |
|      | Data Transmission          | Software Version               | LUCAS 3 - 3.1                   | $\sim$ |
|      | Assign to Devices          |                                |                                 |        |
|      | Summary                    |                                |                                 |        |
|      |                            |                                |                                 |        |
|      |                            |                                |                                 |        |
|      |                            |                                |                                 |        |
|      |                            |                                |                                 |        |
|      |                            |                                |                                 |        |
|      |                            |                                |                                 |        |
|      |                            |                                |                                 |        |
|      |                            |                                |                                 |        |
|      |                            |                                |                                 |        |
|      |                            |                                |                                 |        |
|      |                            | CANCEL SAVE                    | AND CLOSE                       | NEXT   |

- **Note:** The LUCAS device is delivered with factory default settings and the existing name for this setup options profile is "LUCAS 3 3.1 Default Profile". You can change the setup options profile name in navigation step 1 (see above image).
  - Hover over the fields for additional information.
- **Note:** LUCAS factory default settings are in bold.

| NAV           | /IGATION STEPS:                                    | 🗘 ST                                           | EP 2/9: Compression                    |                        |                                               |                                    |
|---------------|----------------------------------------------------|------------------------------------------------|----------------------------------------|------------------------|-----------------------------------------------|------------------------------------|
| 1             | Setup Options                                      | Power                                          | r On                                   |                        |                                               |                                    |
| <b>2</b><br>3 | Compression<br>Ventilation                         | Rate                                           | e at Power ON                          | 111 compressions/      | 'min                                          | $\vee$                             |
| 4<br>5        | Suction Cup Start Position<br>Pressure Pad Release | n<br>Con                                       | npression Depth                        | 2.1 inches / 53 mm     | 1                                             | $\sim$                             |
| 6<br>7        | Timers<br>Data Transmission                        | Chang                                          | ge Rate During Operati                 | Default compression de | epth can be set to a value be<br>to 53 ±2 mm. | tween 1.8 and 2.1 ±0.1 inches / 45 |
| 8             | Assign to Devices                                  | Allo<br>102                                    | w Changing Rate to<br>compressions/min | Off                    |                                               | $\sim$                             |
| y             | Summary                                            | Allo<br>120                                    | w Changing Rate to compressions/min    | Off                    |                                               | $\sim$                             |
| NAVIO         | SATION STEPS:                                      | STEP 2/9: Compressi                            | on                                     |                        | AS 3 - 3.1 - Default Profile                  |                                    |
| 1             | Setup Options                                      | Power On                                       |                                        |                        |                                               |                                    |
| <b>2</b><br>3 | Compression<br>Ventilation                         | Rate at Power ON                               | 111 compressions/min                   |                        | $\sim$                                        |                                    |
| 4<br>5        | Suction Cup Start Position<br>Pressure Pad Release | Compression Depth                              | 2.1 inches / 53 mm                     |                        | ^                                             |                                    |
| 6<br>7        | Timers<br>Data Transmission                        | Change Rate During Open                        | ati 1.77 inches / 45 mm                |                        |                                               |                                    |
| 9             | Assign to Devices<br>Summary                       | 102 compressions/min<br>Allow Changing Rate to | 1.81 inches / 46 mm                    |                        |                                               | <b></b>                            |
|               |                                                    | 120 compressions/min                           | 1.85 inches / 47 mm                    |                        | V                                             |                                    |

• You may need to scroll the drop down menu to see all setup options.

| IGATION STEPS:                                     | STEP 2/9: Compression                                |                      |        |
|----------------------------------------------------|------------------------------------------------------|----------------------|--------|
| Setup Options                                      | Power On                                             |                      |        |
| Compression<br>Ventilation                         | Rate at Power ON                                     | 111 compressions/min | $\sim$ |
| Suction Cup Start Position<br>Pressure Pad Release | Compression Depth                                    | 2.1 inches / 53 mm   | ~      |
| Timers<br>Data Transmission<br>Assign to Devices   | Change Rate During Operati<br>Allow Changing Rate to | 1.97 inches / 50 mm  |        |
| Summary                                            | Allow Changing Rate to                               | 2 inches / 51 mm     |        |
|                                                    | 120 compressions/min                                 | 2.04 inches / 52 mm  |        |
|                                                    |                                                      | 2.1 inches / 53 mm   |        |

- If you have not yet registered any LUCAS 3, v3.1 device on your LIFENET account the navigation step 8 "Assign to Devices" will be empty. Skip this step, and continue to step 9 "Summary". Review your setups, then check the box "Assign as default profile to new devices" if you want to make these settings default for all new LUCAS devices that are registered to your account. This means the created Setup Options profile will automatically be applied to all newly enrolled LUCAS 3 devices.
- If you have already registered LUCAS device(s) on your LIFENET account, they will appear in a list in step 8 "Assign to Devices". Check which devices you want the new setup options to be applied to, and continue to step 9 "Summary". Review your setups, then check the box "Assign as default profile to new devices" if you want to make these settings default for all new LUCAS devices that are registered to your account. This means the created Setup Options profile will automatically be applied to all newly enrolled LUCAS 3 devices.
- You may print out the summary of your device Setup Options for reference.

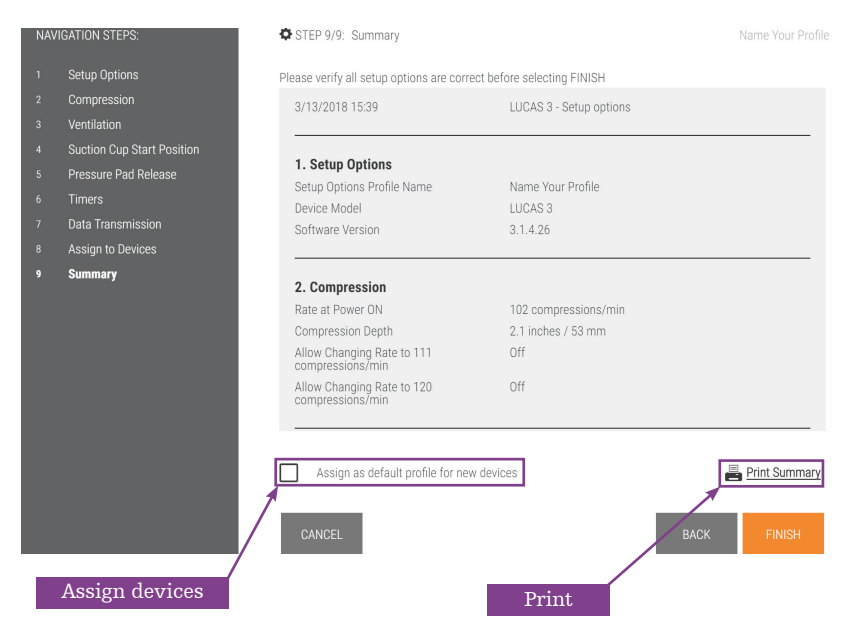

# Configuring the LUCAS device for Wi-Fi

The LUCAS device has Bluetooth turned on as the factory default. A few steps are required to configure and enable LUCAS Wi-Fi.

To configure the LUCAS device/s for Wi-Fi you will need to have the following:

Your LUCAS 3 v3.1 device/s

Your local Wi-Fi information

- SSID (Wi-Fi name)
- Encryption type (WEP, WPA2)
- The Key (password)

Technical specifications:

Wi-Fi configuration tool requirements

- Must use WPA or WPA2 Wi-Fi security protocols
- Must use TKIP or AES Wi-Fi encryption
- Must use Personal (PSK) or Enterprise (EAP-TLS, TTLS or PEAPv0/EAP-MSCHAPv2) authentication
- Supports 2.4 GHz Wi-Fi networks only
- Supports hidden networks

Workstation/PC requirements

- Bluetooth 2.0+EDR compatible module using Microsoft® stack
- Windows<sup>®</sup> 7 or 10, 64-bit editions
- .NET Framework version 6.4.2 (installed automatically by Wi-Fi Configuration Tool)
- Outbound port 443 open for TCP/IP communication to our server
- On your LIFENET home screen go to "Download Software".

# LIFENET<sup>®</sup> System

|    |               |                   |                     |                 | (UTC-0           | 7:00) Pacific Time   | (US & Canada) |                            |                           |
|----|---------------|-------------------|---------------------|-----------------|------------------|----------------------|---------------|----------------------------|---------------------------|
| :  | = <u>Home</u> | III <u>Assets</u> | ₩ <u>My Network</u> | ₩ <u>System</u> | ₩ <u>Account</u> | ₩ <u>My Settings</u> | III Downloads | ₩ <u>Help</u>              | ₩ <u>Log Off</u>          |
| 뭠  | it≊≫antisi    |                   | Download            | Software        |                  |                      |               |                            |                           |
| We | lcome         |                   |                     |                 |                  |                      |               | Account Nur<br>Account Nar | nber:≣≉%%%%%<br>ne:⊠≪%%%% |
| Qu | ick Links     | Setup Options     | Add Device          | Manage Users    | Download S       | oftware              |               |                            |                           |

- Click on "Download" next to the Wi-Fi Configuration Tool.
- Open and "Run" the Wi-Fi Configuration Tool.

# LIFENET° System

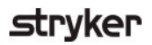

strvker

|                   |                  |                     |                   | (1)TC-0          | 7.00) Dacific Time  | (IIE & Canada)      |                        |             |
|-------------------|------------------|---------------------|-------------------|------------------|---------------------|---------------------|------------------------|-------------|
|                   |                  |                     |                   | (010-0           | 7:00) Pacific Time  | (US & Canada)       |                        |             |
| III <u>Home</u>   | III Assets       | My Network          | ₩ <u>System</u>   | # <u>Account</u> | # My Settings       | III Downloads       | ₩ <u>Help</u>          | III Log Off |
| a Ethiopical      |                  |                     |                   |                  |                     |                     |                        |             |
|                   |                  |                     |                   |                  |                     |                     |                        |             |
| Downloa           | ds               |                     |                   |                  |                     |                     |                        |             |
| ooking for CODE   | -STAT? if you ha | ave purchased CO    | DE-STAT, you ca   | n view your info | ormation and downle | oad the application | n from <u>My Netwo</u> | ork > CODE- |
| STAT Family Produ | <u>ucts</u> .    |                     |                   |                  |                     |                     |                        |             |
|                   |                  |                     |                   |                  |                     |                     |                        |             |
| Show: OAll        | Gatewa           | ays 🕘 Destir        | iations 💽 C       | ther             | Filter by Applic    | cation Type: Wi-F   | i Configuration        | Fool 🗸      |
| Wi-Fi Config      | uration Tool     |                     |                   |                  |                     |                     |                        |             |
|                   |                  |                     |                   |                  |                     |                     |                        |             |
| Download          | 6.4.4.40 /       | 64-bit (37.94       | MB)               |                  |                     |                     |                        |             |
| Description:      | Wi-Ei Configur   | ation Tool 6 4 4 4  | 0 (64-bit)        |                  |                     |                     |                        |             |
| Release Notes:    | System Requir    | rements             | o (or bic)        |                  |                     |                     |                        |             |
| Release Notes.    | Wi-Fi Configur   | ation Tool is teste | d on the followin | a operatina svs  | tems:               |                     |                        |             |
|                   | • Windows 10     | (64-bit)            |                   | 5 1 5 7          |                     |                     |                        |             |
|                   | VERSION CON      |                     |                   |                  |                     |                     |                        |             |
|                   | VERSION COM      | IPATIBILITY         | ork 4 6 2 to be i | netalled         |                     |                     |                        |             |
|                   | Requires Micro   | SOIL MET FIAMEN     | UIK 4.0.2 LO DE I | instance.        |                     |                     |                        |             |

• Use the same credentials that you use to log into your LIFENET account. This is the LIFENET account on which your LUCAS device(s) will be registered and connect to.

| First time you run the<br>Wi-Fi Configuration<br>Tool. Make sure to<br>select your country. |
|---------------------------------------------------------------------------------------------|
| First time you run the<br>Wi-Fi Configuration<br>Tool. Make sure to<br>select your country. |
| select your country.                                                                        |
|                                                                                             |
|                                                                                             |
|                                                                                             |
|                                                                                             |
|                                                                                             |
|                                                                                             |

- **Note:** If you have several LIFENET accounts make sure to log in with the credentials for the relevant LUCAS LIFENET account.
- **Note:** You can only register each individual LUCAS device on one LIFENET account. LUCAS can only check in on one LIFENET account. If you have registered LUCAS on the incorrect account, delete your LUCAS device from this account (see section "Assigning new setup options" for how to delete a LUCAS device from your account).

• Follow the instructions on the screen to connect LUCAS to a PC using Bluetooth.

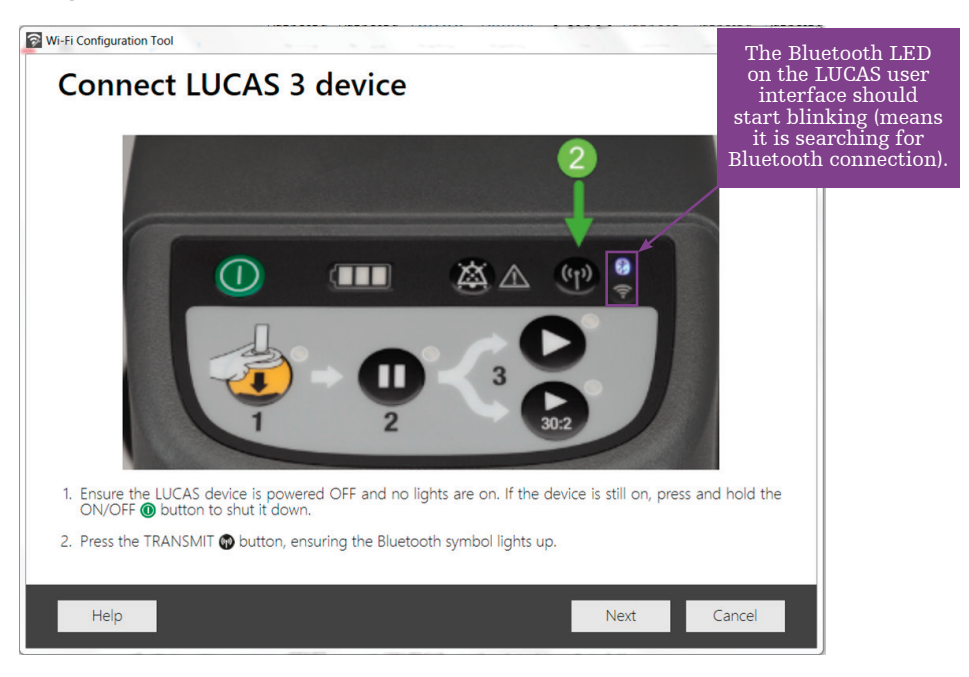

After a moment you should see the serial number of your LUCAS 3, v3.1 device appearing on your Wi-Fi Configuration Tool screen.

| Wi-Fi Configuration Tool                         |              | -            | Search Descent Pro- | x |
|--------------------------------------------------|--------------|--------------|---------------------|---|
| Connect LUCAS 3 device                           |              |              |                     |   |
| Choose a device to connect:                      |              |              |                     |   |
| 35185786                                         |              |              |                     |   |
| $\beta_{\alpha\beta}^{\rm Me}$ Searching devices |              |              |                     |   |
| Help                                             | <u>B</u> ack | <u>N</u> ext | <u>C</u> ancel      |   |

Note: This may take up to 2 minutes.

• Select the serial number of the LUCAS device you want to connect and click "Next".

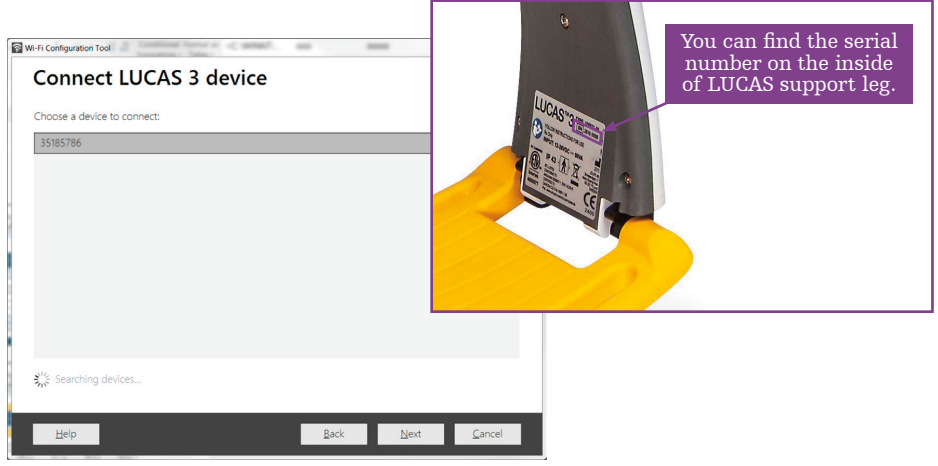

### Troubleshooting

If no LUCAS device/s is/are detected;

- 1. Ensure that the Bluetooth LED on LUCAS user interface is blinking, if not, go back to previous step to initiate the LUCAS Bluetooth connection.
- 2. Make sure your PC Bluetooth is ON and discoverable.
- 3. Make sure you are using the Microsoft Bluetooth enumerator and you have the latest installed.
- 4. If the above doesn't work, try with a Bluetooth USB dongle.

When you have established Bluetooth connection between your PC and the LUCAS device you are able to give the LUCAS device a description (i.e. Medic 10 or ED 5). This description must be no longer than 32 characters.

The device description can also be edited within your profile in LIFENET under "Assets / edit asset" later on.

|                                              |                                                 | · · · · · · · · · · · · · · · · · · ·                                                                                                    |
|----------------------------------------------|-------------------------------------------------|----------------------------------------------------------------------------------------------------|
| Your LUCAS 3 device                          | must be registered on the LIFENET System befor  | re it can connect to a WI-FI network.                                                                                                    |
| lo register your devic                       | e, provide the serial number of your device and | a description, and click Next.                                                                                                    |
| Device serial number:                        | 35185786                                        | LUCAS® 3 TYPE: XXXXXX-XX                                                                                                    |
| Note: You can find the shown on the picture. | e serial number on the device's sticker as      | FOLLOW<br>INSTRUCTIONS<br>FOR USE<br>Rx Only                                                                                                    |
| Device description:                          | Kalle                                           | INPUT: 12-28VDC == 90VA Contention of the solution of the solu                                                                                                    |
| Type a friendly name                         | to describe the location of your device.        | CONFORMS TO LANK SEGNON-1: 2005 (A1: 2012<br>Intertek<br>40000077 PAKCSA (22 No. 606/1-1: 2014<br>CANCSA (22 No. 606/1-1: 2014<br>CANCSA (22 NO. 606/1-1: 2014<br>CANCSA (22 NO. 606/1-1: 2014<br>CANCSA (22 NO. 606/1-1: 2014<br>CANC |
|                                              |                                                 |                                                                                                    |
|                                              |                                                 |                                                                                                    |
|                                              |                                                 |                                                                                                    |
|                                              |                                                 |                                                                                                    |
|                                              |                                                 |                                                                                                    |
|                                              |                                                 |                                                                                                    |

Click "Next"

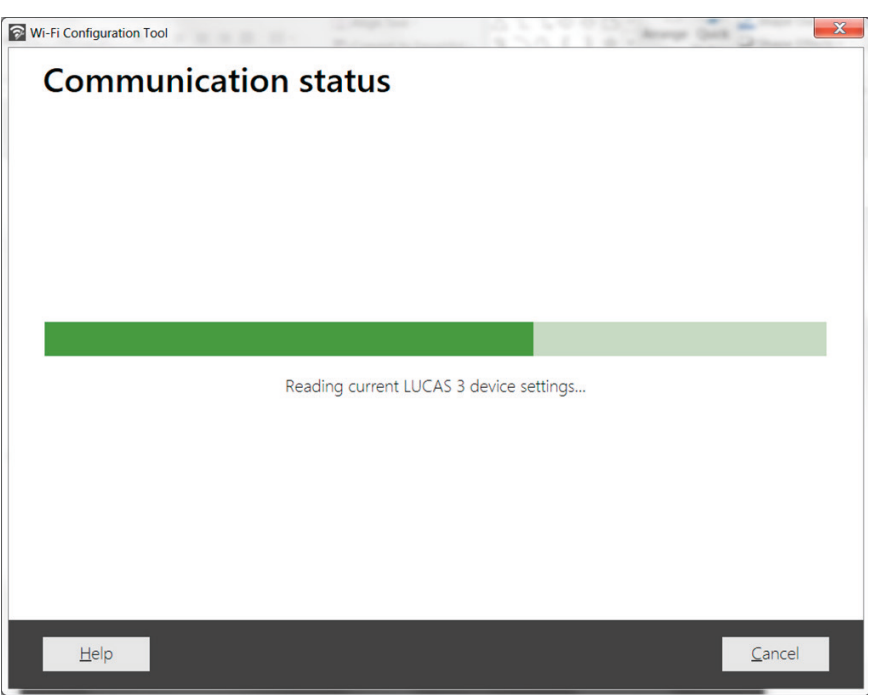

• Choose a network

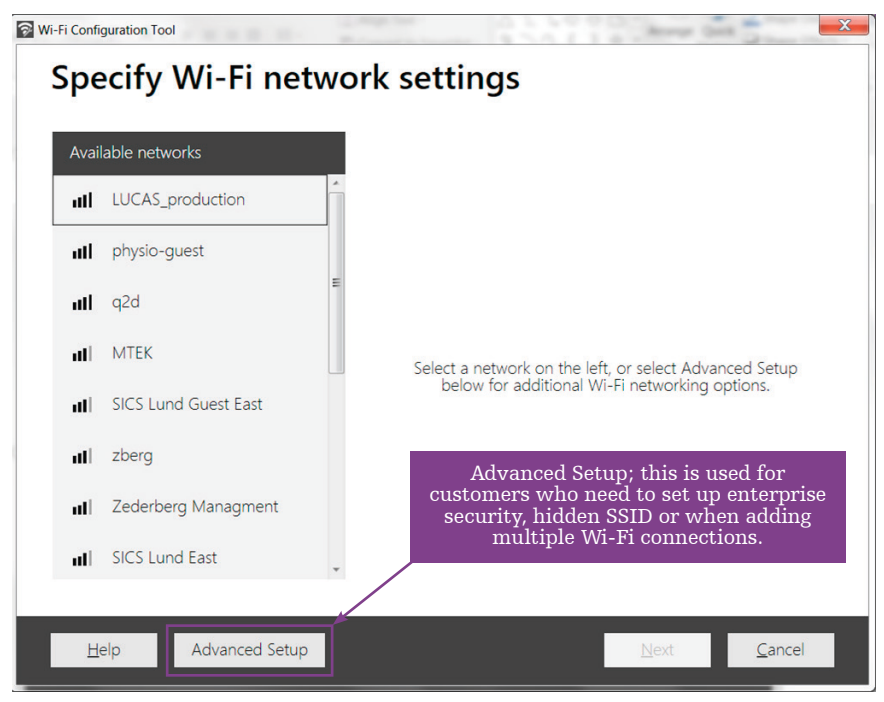

Note: Device supports up to 6 Wi-Fi connections.

- In this case "physio-guest" was selected
- Fill in "Security key"

| Available networks |   | Network name:                        | physio-guest              |                   |
|--------------------|---|--------------------------------------|---------------------------|-------------------|
| nl physio-guest    |   | Security key:                        | •••••                     |                   |
| LUCAS_production   |   | Optionally click<br>network settings | Test Connection to initia | te a test of your |
| II DLAB            | E |                                      |                           | Test Connection   |
| ELSYSc493000ecfc0  |   |                                      |                           |                   |
| n q2d              |   |                                      |                           |                   |
| ll zberg           |   |                                      |                           |                   |
| III MTEK           |   |                                      |                           |                   |
| I SICS Lund Fast   | - |                                      |                           |                   |

• Click "Test Connection" before you go to "Next". By doing this you are testing the network connection is functioning.

| Available networks    |       | Network name:                        | physio-guest                |                 |
|-----------------------|-------|--------------------------------------|-----------------------------|-----------------|
| nll physio-guest      |       | Security key:                        | •••••                       |                 |
| LUCAS_production      |       | Optionally click<br>network settings | Test Connection to initiate | a test of your  |
| III DLAB              | E     |                                      |                             | Test Connection |
| III ELSYSc493000ecfc0 | D III |                                      |                             |                 |
| ull q2d               |       |                                      |                             |                 |
| III zberg             |       |                                      |                             |                 |
| III MTEK              |       |                                      |                             |                 |
| III SICS Lund Fast    | Ŧ     |                                      |                             |                 |

Note: It takes up to a minute to do test connection.

| Avai | lable networks      |   | Network name: physio-guest                            |                 |                 |
|------|---------------------|---|-------------------------------------------------------|-----------------|-----------------|
| ull  | LUCAS_production    | Â | Security key:                                         | •••••           |                 |
| att  | physio-guest        |   | Optionally click Test Connection<br>network settings. | n to initiate a | a test of your  |
| att  | q2d                 | E | Test Successful                                       |                 | Test Connection |
| all  | ELSYSc493000ecfc0   |   | Click Next to apply your networ<br>device.            | rk settings to  | o your LUCAS 3  |
| all  | МТЕК                |   |                                                       |                 |                 |
| all  | zberg               |   |                                                       |                 |                 |
| ull  | Zederberg Managment |   |                                                       |                 |                 |
| all  | SICS Lund East      |   |                                                       |                 |                 |

• After confirming the successful test, click "Next"

| WI-Fi Configuration Tool | Wi-Fi Configuration Tool                                                                                                    |
|--------------------------|----------------------------------------------------------------------------------------------------|
| Applying Wi-Fi settings  | Update successful                                                                                                    |
| Updating                 | physio-guest<br>is set up as your LUCAS 3 device's primary network.<br>Updated                                                              |
| Help Diest Cancel        | Click Back<br>If you wind to modify these settings.<br>Click Next<br>If you are satisfied with this configuration.<br>Help Back Next Cancel |

Now you have set up your LUCAS 3 device for a Wi-Fi network. If you want to configure another LUCAS 3 device for Wi-Fi, check this box. If your are finished, check this box instead and close the Wi-Fi Configuration Tool.

| Vi-Fi Configuration Tool         | Amount Cont |
|----------------------------------|-------------|
| Select a task                    |             |
| What would you like to do?       |             |
| Configure another LUCAS 3 device |             |
| Finished                         |             |
|                                  |             |
|                                  |             |
|                                  |             |
|                                  |             |
|                                  |             |
|                                  |             |
|                                  |             |
|                                  |             |
|                                  |             |
|                                  |             |
| Help                             | Close       |

**Note:** You need to run the Wi-Fi Configuration Tool for each LUCAS 3, v3.1 device you want to configure to Wi-Fi.

**Important:** By finishing the Wi-Fi Configuration Tool, you have now established a Wi-Fi connection with LIFENET and the LUCAS device but you have not yet exchanged any device or setup data between LIFENET and LUCAS (i.e. "checked in" LUCAS to LIFENET).

You will see your LUCAS device registered in your LIFENET account under the Asset menu, but there is no LUCAS data or setup information yet.

| LIFENET <sup>®</sup> System stryker    |                                  |                  |                      |                     |                         |                   |                                                  |                                  |                                |  |
|----------------------------------------|----------------------------------|------------------|----------------------|---------------------|-------------------------|-------------------|--------------------------------------------------|----------------------------------|--------------------------------|--|
| (UTC-07:00) Pacific Time (US & Canada) |                                  |                  |                      |                     |                         |                   |                                                  |                                  |                                |  |
| # Home                                 | ::: <u>Assets</u>                | III My Network   | ₩ <u>System</u>      | # Account           | ₩ <u>My Settings</u>    | I Downloads       | ₩ <u>Help</u>                                    | :                                | # <u>Log Off</u>               |  |
| 🗄 🛤 katal                              |                                  |                  |                      |                     |                         |                   |                                                  |                                  |                                |  |
| III Assets                             |                                  |                  |                      |                     |                         |                   |                                                  |                                  |                                |  |
| Enter identifying info                 | rmation for all assets           | owned by your or | ganization. Tip: You | u can click the ico | ons in the Actions colu | mn to perform the | action you                                       | need.                            |                                |  |
| View Assets by Devic                   | e state                          | ~                |                      | View A              | Assets by Dev           | ice state         |                                                  |                                  |                                |  |
| 한 Add Asset 🚳                          | Manage Setup Option              | <u>ns</u>        |                      |                     |                         | Show Lower-Level  | Assets                                           | Export to E                      | xcel 🔍 Search                  |  |
| <u>Asset Type</u>                      | <u>Serial</u><br><u>Number</u> 4 | Description      | Device State         | Device              | e Reported Readiness    |                   | <u>evice</u><br>eported<br>eadiness<br>vate/Time | <u>Last Time</u><br><u>Check</u> | Actions                        |  |
| LUCAS 3.1                              | 35185786                         | Kalle            | Active               | ✓ ? N               | o Data Available        |                   |                                                  |                                  | ९. <b>। ४ <mark>४</mark> ३</b> |  |

# **Checking in LUCAS to LIFENET**

After Wi-Fi configuration the LUCAS device needs to be checked into LIFENET to be able to receive setup options profile, transmit device status data and post-event reports.

To check in and synchronize the device, do the following:

- 1. The LUCAS device is powered OFF.
- Press the TRANSMIT key on LUCAS. The LUCAS Bluetooth LED will blink for about 2 minutes and then the Wi-Fi LED will start to blink. Transmission will take at least 2-3 minutes, but may take longer.

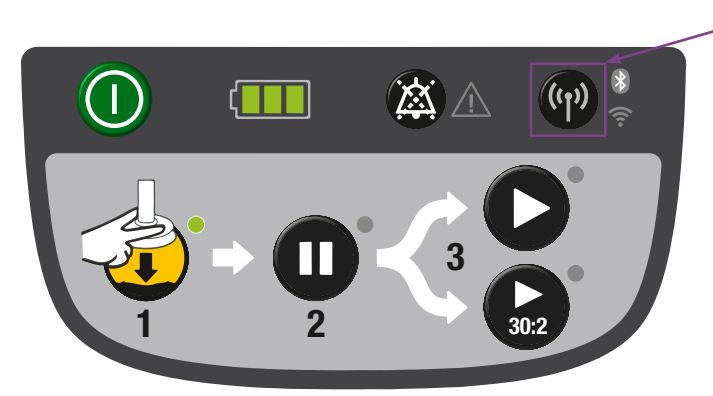

Note: If there are many cases – i.e. Post-event reports – the device will transmit data for maximum 30 minutes, then the device will stop transmission. In this case you may have to press TRANSMIT again to continue to send all use data. When the LEDs for Bluetooth and Wi-Fi go dark, the LUCAS device has sent and received all data to LIFENET account

To verify that the LUCAS device has checked in to LIFENET, refresh your LIFENET Asset page. You will see the "Device Reported Readiness" status is "Ready"

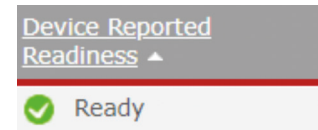

TRANSMIT key

# Assigning new setup options

If you defined the LUCAS device setup options in your LIFENET account prior to the Wi-Fi configuration (directions within section "Defining LUCAS device setup options") and the "Assign as default profile for new devices" box was checked:

• All LUCAS devices that are registered and have checked in to this account will get the default profile automatically.

| NA | VIGATION STEPS:            | STEP 9/9: Summary                              | Name Your Profile            |
|----|----------------------------|------------------------------------------------|------------------------------|
| 1  | Setup Options              | Please verify all setup options are con        | rect before selecting FINISH |
| 2  | Compression                | 3/13/2018 15:39                                | LUCAS 3 - Setup options      |
| 3  | Ventilation                |                                                |                              |
| 4  | Suction Cup Start Position |                                                |                              |
| 5  | Pressure Pad Release       | 1. Setup Options                               |                              |
| 6  | Timers                     | Setup Options Profile Name                     | Name Your Profile            |
| Ň  |                            | Device Model                                   | LUCAS 3                      |
| 7  | Data Transmission          | Software Version                               | 3.1.4.26                     |
| 8  | Assign to Devices          |                                                |                              |
| 9  | Summary                    | 2. Compression                                 |                              |
|    |                            | Rate at Power ON                               | 102 compressions/min         |
|    |                            | Compression Depth                              | 2.1 inches / 53 mm           |
|    |                            | Allow Changing Rate to 111<br>compressions/min | Off                          |
|    |                            | Allow Changing Rate to 120<br>compressions/min | Off Assign devices           |
|    |                            | Assign as default profile for ne               | w devices Print Summary      |

If no setup options profile was created prior to Wi-Fi configuration, or if the box for "Assign to as default profile to new devices" was not checked, do following to create a new setup options profile:

- 1. Follow, "Defining LUCAS device setup options" in this Guide.
- 2. Select the LUCAS device/s you want to apply this setup profile to (registered LUCAS devices will be visible in navigation step 8 "Assign to Devices").

| NAV | IGATION STEPS:                                                    | STEP 8/9: Assign to Dev     | vices              | LUCAS 3 - 3.1                            | - DEMO setup sales EMEA |  |  |  |
|-----|-------------------------------------------------------------------|-----------------------------|--------------------|------------------------------------------|-------------------------|--|--|--|
|     | Setup Options<br>Compression                                      | Assign setup options to dev | rice(s)            | Search Q <b>Y</b>                        |                         |  |  |  |
|     | Ventilation<br>Suction Cup Start Position<br>Pressure Pad Release | Serial #                    | Device Description | Assigned Setup Options                   | Software Version        |  |  |  |
|     | Timers<br>Data Transmission                                       | 35185786                    | Kalle              | LUCAS 3 - 3.1 - DEMO<br>setup sales EMEA | LUCAS 3 - 3.1           |  |  |  |
|     | Assign to Devices<br>Summary                                      |                             |                    |                                          |                         |  |  |  |
|     |                                                                   | 1 device(s) available       |                    |                                          | 1 device(s) selected    |  |  |  |
|     |                                                                   | CANCEL SAVE                 | AND CLOSE          | BA                                       | CK NEXT                 |  |  |  |

- 3. Check in your LUCAS device to receive its new setup options profile.
  - 1. Make sure the LUCAS device is powered OFF.
  - 2. Press TRANSMIT key on the LUCAS device.
  - 3. The LUCAS device will check in to LIFENET Asset via Wi-Fi and get the assigned setup options profile.
    - Bluetooth LED will blink for 2 minutes, then the Wi-Fi green LED will blink during connection and transmission to Wi-Fi. This may take a couple of minutes depending on how many cases are being transmitted. Setup options are prioritized to be transmitted before case data.

When the LEDs stops blinking the LUCAS device will have the new assigned setup options profile.

**Note:** The Bluetooth and Wi-Fi turns off automatically when the LUCAS device has checked in to LIFENET Asset and received/sent all data, if the transmission of all data is completed within less than 30 minutes. The device will turn off transmission automatically after 30 minutes, so you may need to press the TRANSMIT key again to allow for many cases to be transmitted.

# Double check on your LIFENET account that the LUCAS device has received the assigned setup options profile

- If you have LIFENET open, refresh the page.
- Click on "Assets/Assets" to see the LUCAS devices registered on your account.

| LIFENET <sup>®</sup> System |                |                          |                      |            |               |             |                  |                   |               | -       | stryker           |
|-----------------------------|----------------|--------------------------|----------------------|------------|---------------|-------------|------------------|-------------------|---------------|---------|-------------------|
|                             |                |                          |                      |            |               |             | (UTC-07:00) Paci | fic Time (US & Ca | nada)         |         |                   |
|                             | ₩ <u>Home</u>  | III Assets               | # My Network         |            | <u>System</u> | # Account   | III My Settings  | III Downloads     | ₩ <u>Help</u> |         | III Log Off       |
| 뭠                           |                | ⊯ <u>Assets</u>          |                      |            |               |             |                  |                   |               |         |                   |
| Welcome                     |                | ··· Device Sortware      | e and Setup Option   | <u>15</u>  |               |             |                  |                   |               | Account | Number: BS\$68400 |
|                             |                | ** Device Agent A        | <u>pplications</u>   |            |               |             |                  |                   |               | Account | Name: 🕰 🚓 🖓       |
| Qu                          | ick Links Setu | 🗰 <u>Wi-Fi Configura</u> | tion Tool Applicatio | <u>ins</u> | s Downlo      | ad Software |                  |                   |               |         |                   |

• On this account there are two LUCAS devices synchronized, one that requires synchronization and one device that requires enrollment.

# LIFENET<sup>®</sup> System

|     |                                                                                                    |            |                   | (UTC-07:00) Pacific Time (US & Canada) |           |                 |               |               |           |  |
|-----|----------------------------------------------------------------------------------------------------|------------|-------------------|----------------------------------------|-----------|-----------------|---------------|---------------|-----------|--|
|     | ⊯ <u>Home</u>                                                                                                    | III Assets | <u>My Network</u> | ₩ <u>System</u>                        | # Account | III My Settings | III Downloads | ₩ <u>Help</u> | ₩ Log Off |  |
| 뭠   |                                                                                                    |            |                   | ~                                      |           |                 |               | di dati       |           |  |
|     | Assets                                                                                                    |            |                   |                                        |           |                 |               |               |           |  |
| Ent | Enter identifying information for all assets owned by your organization. Tip: You can click the icons in the Actions column to perform the action you need. |            |                   |                                        |           |                 |               |               |           |  |

View Assets by Device software configuration V

| Add Asse     | t 🚯 Manage S  | Setup Options   | Show Lower-Level Assets Export to Excel |                      |                    |           |  |
|--------------|---------------|-----------------|-----------------------------------------|----------------------|--------------------|-----------|--|
| Asset Type 🔺 | Serial Number | Description     | Synchronization State                   | Software Version     | Setup Options      | Actions   |  |
| LUCAS 3      | 3518A169      | Lucas           | Synchronized                            | LUCAS 3 - 3.1        | LUCAS 3 - 3.1      | ঀ᠍৵Ⅹ৫৴    |  |
| LUCAS 3      | 3518D142      | LUCAS 3         | Synchronized                            | LUCAS 3 - 3.1        | LUCAS 3 - 3.1      | <u> </u>  |  |
| LUCAS 3      | 3519E137      | Lucas3.1        | Synchronization Required                | LUCAS 3 - 3.1.4.27 * | LUCAS 3 - 3.1.4.27 | <u> </u>  |  |
| LUCAS 3      | 3518D073      | LUCAS3-3518D073 | Enrollment Required                     | Unknown              | Unknown            | Q 🛛 🛠 🗙 🍠 |  |

- For asset details, click on the magnifying glass **Q**. Here you'll find basic info about the device, the assigned setup options profile etc.
- To delete a LUCAS device registered as an asset on your LIFENET Asset account, click on the X.

strvker

### Managing set up and software via Bluetooth

LIFENET Device Agent (LDA) is designed to help you manage software and setup options within your LUCAS device via Bluetooth. The LDA is a software program part of the LIFENET System's Asset Management functionality. It is installed on a local computer and used to transfer software and setup options from the LIFENET System to the LUCAS device.

The primary way to get setup options in the LUCAS device is to setup Wi-Fi and get the setup options over-the-air; however, LDA is the only way to update the software on the LUCAS device and an alternate way to manage setup options.

After initial registration and setup of devices, you can manage software updates and setup options in LIFENET Asset.

## **Registering a device with the LIFENET System**

To register your device with the LIFENET System and apply setup configurations follow the steps below:

1. From your LIFENET account, install LDA from the downloads page.

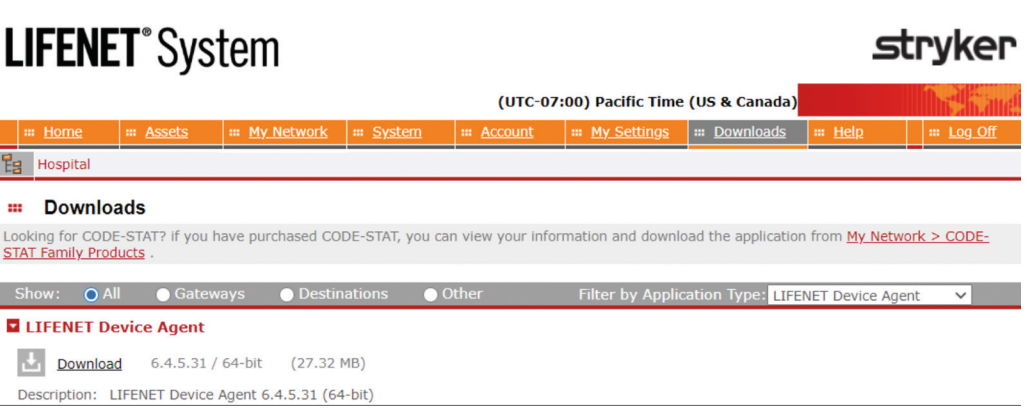

- 2. Install and run LIFENET Device Agent.
- 3. Log On with the same credentials from the LIFENET System.
- 4. Select the LUCAS device from options.
- 5. Make sure the LUCAS device is powered OFF. Press the TRANSMIT key on the LUCAS device to activate Bluetooth. Select device once populated to connect.

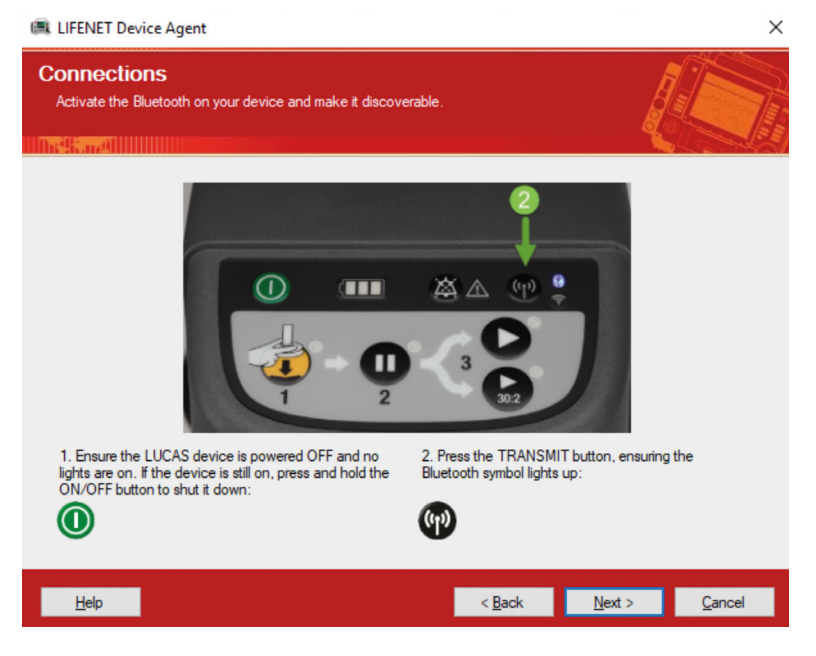

6. Select device and click 'Next".

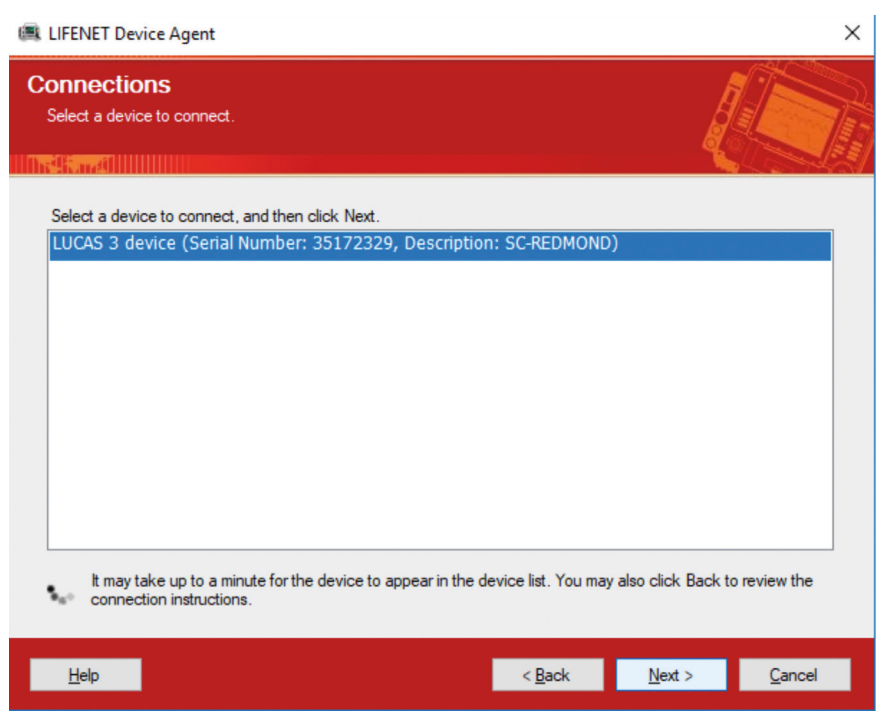

7. Enter device description and device serial number.

| 📖 LIFENET Device Agent                                                                               | ×                                                                                                    |
|----------------------------------------------------------------------------------------------------|----------------------------------------------------------------------------------------------------|
| Device Registration<br>Your LUCAS 3 device must be registered.                                       |                                                                                                    |
| Your LUCAS 3 device must be registered on the LIFENET System<br>Device Agent.<br>Device description: | before it can be managed with the LIFENET                                                                                                    |
| SC-REDMOND                                                                                           |                                                                                                    |
| Type a friendly name to describe the location of your device. Device serial number:                  | FOLLOW<br>INSTRUCTIONS<br>FOR USE<br>Rx Only<br>FOR USE<br>Rx Only<br>FOR USE                                                                                                    |
| 35172329                                                                                             | Interiek<br>4000077 IP 43 Parket State Parket State Parket |
| To register your device, provide the serial number of your device ar                                 | nd a description, and click Next.                                                                                                    |
| To cancel the registration of your device, click Cancel.                                             |                                                                                                    |
| <u>H</u> elp                                                                                         | < <u>B</u> ack <u>N</u> ext > <u>C</u> ancel                                                                                                    |
|                                                                                                    |                                                                                                    |

8. Device is now registered to be managed within LDA.

| 📾 LIFENET Device Agent 🛛 🗙                                             |                                                                                                    |                                                |                    |                       |  |  |  |  |  |
|------------------------------------------------------------------------|----------------------------------------------------------------------------------------------------|------------------------------------------------|--------------------|-----------------------|--|--|--|--|--|
| Device Status<br>Your LUCAS 3 device has been successfully registered. |                                                                                                    |                                                |                    |                       |  |  |  |  |  |
| V                                                                      | Your LUCAS 3 device has been successfully register<br>managed through the LIFENET System website.<br>LIFENET System automatically assigned the specifier<br>and the setup options need to be applied to your dev | ed on the LIFENE<br>d setup options pr<br>ice. | T System. It can n | iow be<br>S 3 device, |  |  |  |  |  |
| To continu<br>Help                                                     | ue, click Next.                                                                                                    | < Back                                         | Next >             | Cancel                |  |  |  |  |  |

9. Device will automatically be assigned to the setup options specified within the LIFENET System, instructions under section "Assigning new setup options" in this guide. Advance to assign this setup to your device.

| IIFENET Device Agent                                                                                                  |                |                | ×              |  |  |
|----------------------------------------------------------------------------------------------------|----------------|----------------|----------------|--|--|
| Device Communication<br>Transferring setup options and software.                                                      |                |                |                |  |  |
| Warning: Do not turn off the device or the PC.<br>Your device may require service if this operation is not completed. |                |                |                |  |  |
| Overall progress                                                                                                    | 00:02          |                |                |  |  |
| Reading setup o                                                                                                    | ptions         |                |                |  |  |
| Help                                                                                                    | < <u>B</u> ack | <u>N</u> ext > | <u>C</u> ancel |  |  |

| IFENET Device Agent                                                       |                                                                                                  |                |  |  |  |
|---------------------------------------------------------------------------|--------------------------------------------------------------------------------------------------|----------------|--|--|--|
| Device S<br>Your device                                                   | Status<br>ice has been successfully upgraded.                                                    |                |  |  |  |
| V                                                                         | The setup options have been successfully updated on your device as specified on the L<br>System. | IFENET         |  |  |  |
|                                                                           |                                                                                                  |                |  |  |  |
|                                                                           |                                                                                                  |                |  |  |  |
| To manage another LUCAS 3 device, select the option below and click Next. |                                                                                                  |                |  |  |  |
| Manage another LUCAS 3 device                                             |                                                                                                  |                |  |  |  |
| To continue otherwise, click Next.                                        |                                                                                                  |                |  |  |  |
| <u>H</u> elp                                                              | < <u>B</u> ack <u>N</u> ext >                                                                    | <u>C</u> ancel |  |  |  |

# **LIFENET** Asset notifications

LIFENET connectivity allows for great asset insight and management of your LUCAS device.

When connected to Wi-Fi:

- Every time you push the TRANSMIT key on the LUCAS device, when the device is in Power OFF mode and in range of a known Wi-Fi network, battery and device information will be updated in your LIFENET account.
- LIFENET Asset will allow you to view and receive notifications for when your devices need software updates or are in need of service.
- Sign up for e-mail asset notifications under "Account/Notifications" and "General notifications".

# LIFENET<sup>®</sup> System

# (UTC-07:00) Pacific Time (US & Canada)

| My Notifications      |  | ? Notifications Description |
|-----------------------|--|-----------------------------|
| General Notifications |  |                             |

### **Explanation of notifications**

Needs Attention

- Includes "Battery Expiring" – 20 uses or 3 months to go

Not Ready

- Includes "Battery Expired" over 200 uses or 4 years
- Includes "Self Test" if device failed a self test on startup

Outdated

• Device has not exchanged data with LIFENET in 14 days. Not an indication of malfunction.

Synchronization required

• Device has new software updates that need to be installed.

# **Post-Event Data Review**

### LUCAS Post-Event Report via Wi-Fi

After each LUCAS use where a compression was delivered, the LUCAS device can transmit data to LIFENET and create a LUCAS device Post-Event Report. This report can be delivered automatically to any pre-designated email address(es).

• The e-mail contains a LUCAS Post-Event Report in PDF format which includes a LUCAS Device Summary, Time Graph, and Event Log.

You can generate a LUCAS Post-Event e-mail in two ways:

### **Manual transmission**

- With the device in Power OFF mode and in a known Wi-Fi network, press the TRANSMIT key. The LEDs next to the key will blink. Once transmission is complete the device will turn off the transmission.
- **Note:** The LUCAS device will transmit all cases that have not been downloaded, starting with the most recent, and transmitting data for max 30 minutes. If there are many files to transmit or your network is slow you may need to initiate multiple transmissions.

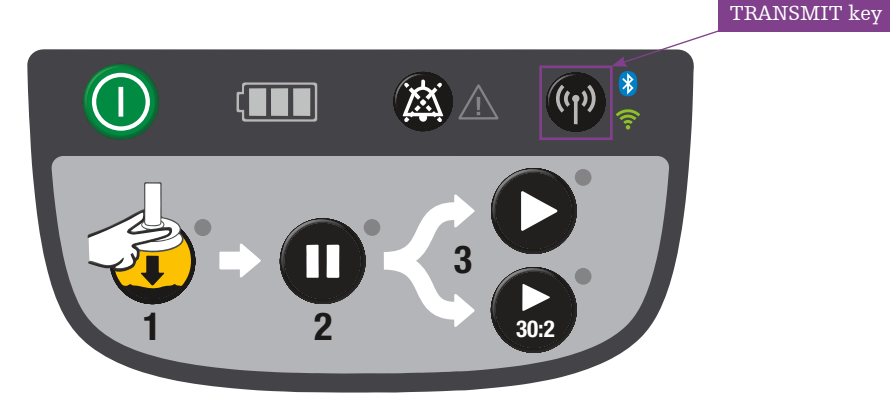

### Automatic transmission

• In the Setup Options you can enable "Auto-Transmit at Charging" and the LUCAS device will automatically send device data every time the LUCAS device is connected to the External Power Supply for charging, in power OFF mode, and in range of a known network.

### **Defining e-mails receiving Post-Event Reports**

- Administrators of the LIFENET account are automatically opted-in to receive all the LUCAS Post-Event Reports (manual transmission) at their registered e-mail address.
- To add additional e-mail recipients go to "Account / Users" and then select "Add User". You can create a LUCAS Report User profile and add multiple e-mail addresses to receive the Post-Event Report.

# UIFEENEE® System (urc-07:00) Pacific Time (US & Canada) I Home I Home I Home I Hoses I Users Enter Identifying Information for all users in your organization. Tip: You can click the Icons in the Actions column to perform the actions you need. Show users in role: Add User Image: Image: Image

• To activate or deactivate the LUCAS Post-Event Report e-mail, go to "My Settings / My Notifications" and check/uncheck the "LUCAS Summary Report" box under "General Notifications".

| LIFENET <sup>®</sup> System stryker |                       |            |              |                    |             |                      |                             |               |             |
|-------------------------------------|-----------------------|------------|--------------|--------------------|-------------|----------------------|-----------------------------|---------------|-------------|
|                                     |                       |            | (UTC-0)      | 7:00) Pacific Time |             |                      |                             |               |             |
|                                     | ₩ <u>Home</u>         | III Assets | # My Network | ⊯ <u>System</u>    | III Account | ₩ <u>My Settings</u> | III Downloads               | ₩ <u>Help</u> | III Log Off |
|                                     | <b>B</b> rapaical     |            |              |                    |             |                      |                             |               |             |
|                                     | My Notifications      |            |              |                    |             |                      | ? Notifications Description |               |             |
|                                     | General Notifications |            |              |                    |             |                      |                             |               |             |

# LUCAS Post-Event Report via Bluetooth with DT EXPRESS 11 data transfer software

DT EXPRESS software enables you to use Bluetooth to easily download, store, edit and print patient case information from the LUCAS device. By connecting a device to your computer, you can export data for review and storage.

For full instructions on how to download post-event reports with DT EXPRESS please reference the "LUCAS post-event report via Bluetooth, Quick user guide" separate from this document.

### LUCAS Post-Event data review in CODE-STAT 11 data review software

CODE-STAT 11 software allows for merging of LUCAS 3, v3.1 device data with the associated LIFEPAK device data file(s) for more comprehensive post-incident review and quality assurance.

You can transfer data from the LUCAS device to post-event review tools using LIFENET System via Wi-Fi or DT EXPRESS data transfer software 11 or higher via Bluetooth.

For instructions how to interpret the LUCAS file and merge with LIFEPAK cases, please refer to the "CODE-STAT 11 Basic Annotation Handbook" and the "CODE-STAT 11 Advanced Annotation Handbook". These documents can be found on the LIFENET System Resource Center tab.

### Support Resources

- Please refer to the LUCAS 3 Chest Compression System Instructions for Use (version 3.1) 101034-00 for complete directions for use indications, contraindications, warnings, cautions, and potential adverse events. The Instructions for Use are included with your device or can be obtained at www.strykeremergencycare.com.
- To plan your setup options, use the LUCAS 3, v3.1 Defining Setup Options Checklist GDR 3336793, available at www.lucas-cpr.com/resources.
- For detailed assistance within your LIFENET account please refer to the "Help" on your account page.
- If you still require help please click on "Contact Physio-Control" at the bottom of your LIFENET account page.
- For all other inquiries please contact your local Stryker representative.

# The LUCAS 3 device is for use as an adjunct to manual CPR when effective manual CPR is not possible (e.g., transport, extended CPR, fatigue, insufficient personnel).

For further information, please contact Stryker at 800 442 1142 (U.S.), 800 668 8323 (Canada) or visit our website at strykeremergencycare.com

# **Emergency Care**

This document is intended solely for the use of healthcare professionals. A healthcare professional must always rely on his or her own professional clinical judgment when deciding whether to use a particular product when treating a particular patient. Stryker does not dispense medical advice and recommends that healthcare professionals be trained in the use of any particular product before using it.

The information presented is intended to demonstrate Stryker's product offerings. A healthcare professional must always refer to operating instructions for complete directions for use indications, contraindications, warnings, cautions, and potential adverse events, before using any of Stryker's products. Products may not be available in all markets because product availability is subject to the regulatory and/or medical practices in individual markets. Please contact your representative if you have questions about the availability of Stryker's products in your area. Specifications subject to change without notice.

Stryker or its affiliated entities own, use, or have applied for the following trademarks or service marks: CODE-STAT, DT EXPRESS, LIFENET, LIFEPAK, LUCAS, Stryker. All other trademarks are trademarks of their respective owners or holders.

The absence of a product, feature, or service name, or logo from this list does not constitute a waiver of Stryker's trademark or other intellectual property rights concerning that name or logo.

GDR 3338357\_D Copyright © 2020 Stryker

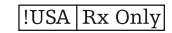

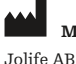

Manufactured by:

Scheelevägen 17 Ideon Science Park SE-223 70 LUND, Sweden

### Distributed by:

Physio-Control, Inc. 11811 Willows Road NE Redmond, WA, 98052 U.S.A. Toll free 800 442 1142 strykeremergencycare.com

### **Distributed by:**

Stryker Canada 2 Medicorum Place Waterdown, Ontario L8B 1W2 Canada Toll free 800 668 8323